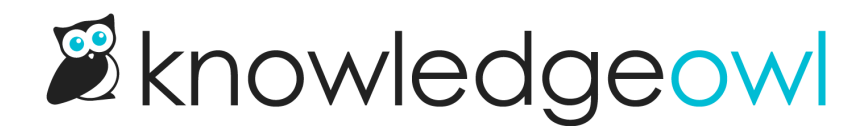

## **Disable ratings**

Last Modified on 04/09/2025 12:23 pm EDT

To disable ratings in individual articles, check the box next to **Remove feedback ability** in the **Display Settings** section of the editor.

If you'd like to remove ratings completely from your knowledge base:

- 1. Go to Customize > Style (HTML & CSS). The Style Settings page opens.
- 2. In the Customize HTML, CSS, and JS section, select Custom HTML.
- 3. In the Select HTML section to edit dropdown, select Article.
- 4. Find and remove the line that contains [template("rating")]. It's usually at or around row 19:

```
<div class="hg-article-footer clear-both">
<div class="ko-related-articles text-center">
<h3>[translation("article:related-articles-heading")]</h3>
[template("related")]
</div>
[template("rating")]
[template("comments")]
</div>
```

With the template removed, your Custom HTML should look like this:

```
<div class="hg-article-footer clear-both">
<div class="ko-related-articles text-center">
<h3>[translation("article:related-articles-heading")]</h3>
[template("related")]
</div>
[template("comments")]
</div>
```

## 5. Be sure to Save your changes.

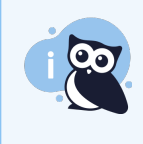

## Ratings in your Right Column?

If your knowledge base uses an older layout that displays the **Right Column**, check the **Right Column** Custom HTML and remove the template from it, too.

Copyright © 2015 - 2024 Silly Moose, LLC. All rights reserved. Powered by KnowledgeOwl knowledge base software.